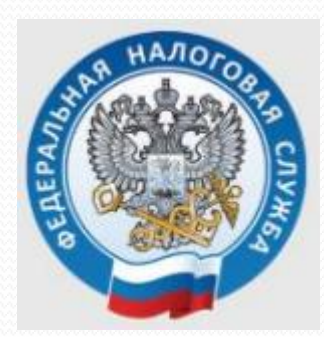

# Заполнение декларации 3-НДФЛ в личном кабинете ФНС (налоговые вычеты) в мобильном приложении «Налоги ФЛ»

 Скачать в любом интернет – магазине (Google Play, RuStore и т.д.) и установить на смартфоне мобильное приложение
«Налоги ФЛ»

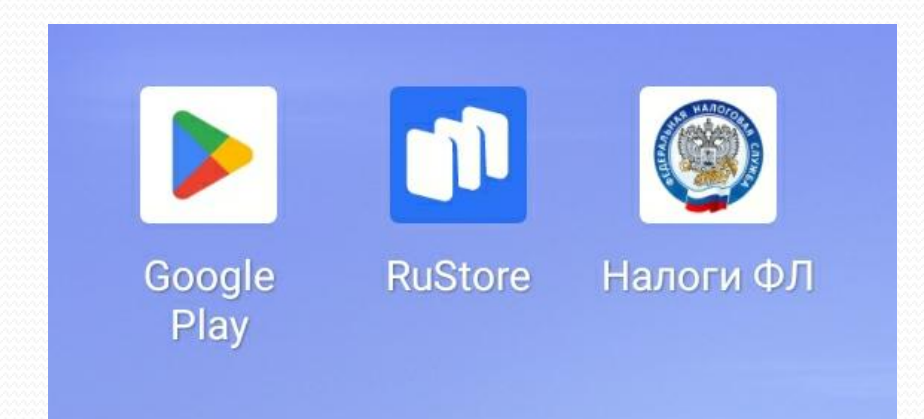

 Зайти в личный кабинет в мобильном приложении, указав свой ИНН и пароль

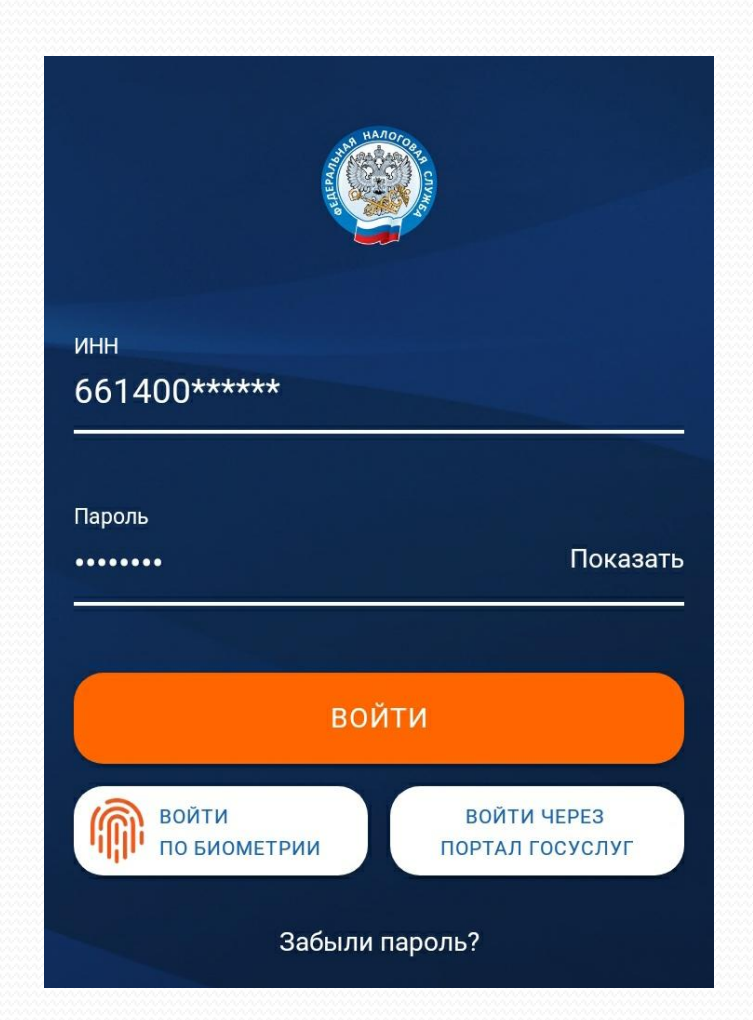

 Выбрать раздел «Получить налоговый вычет»

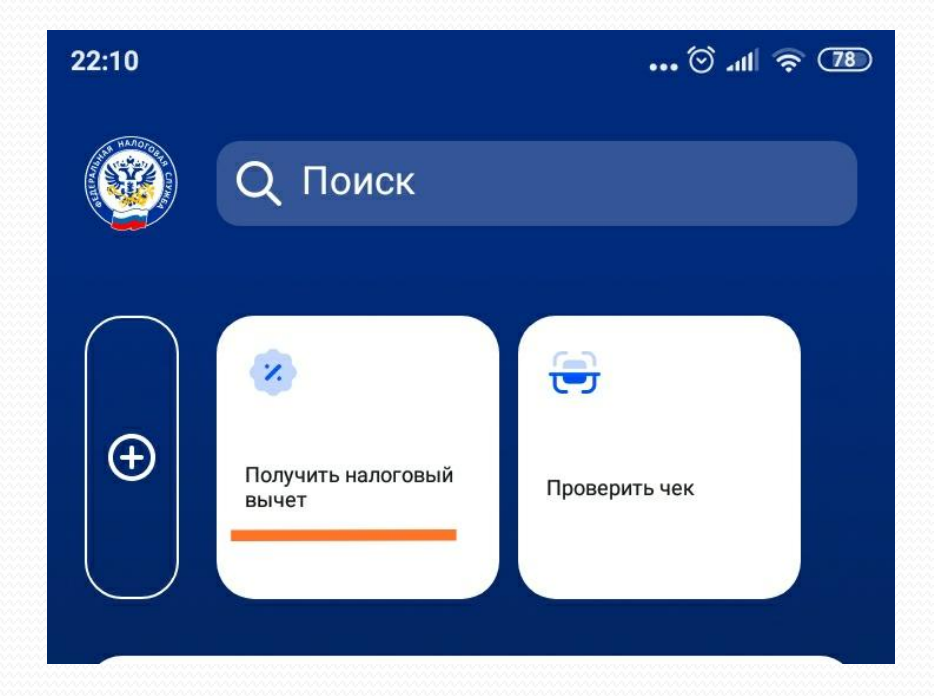

 Выбрать раздел «Вычет при лечении или покупке медикаментов»

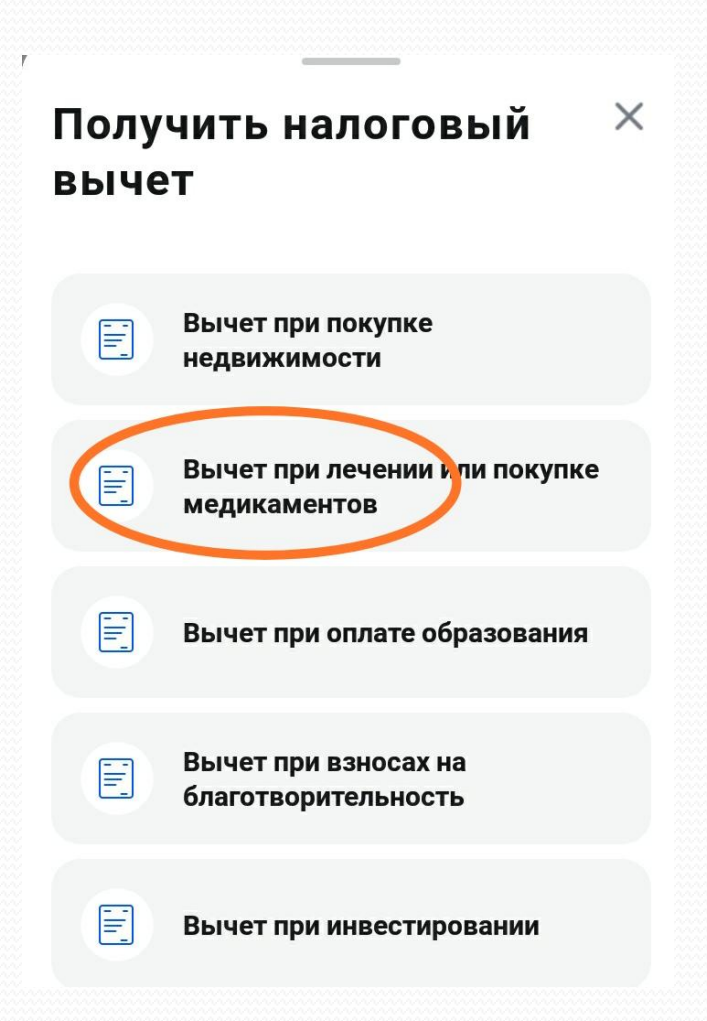

### • Указать отчетный год

| <         | 1/5                                                   |
|-----------|-------------------------------------------------------|
| Отч       | етный год*                                            |
| 202       | 20 >                                                  |
| Вы<br>вы( | уже подавали декларацию за<br>бранный период?         |
| ©<br>0    | Это моя первая декларация<br>Я уже подавал декларацию |
|           |                                                       |
|           |                                                       |

Продолжить

- В случае отсутствия электронной подписи оформить ее, следуя подсказкам приложения
- Дождаться окончания генерации электронного ключа

### Указать сумму расходов на лечение за год

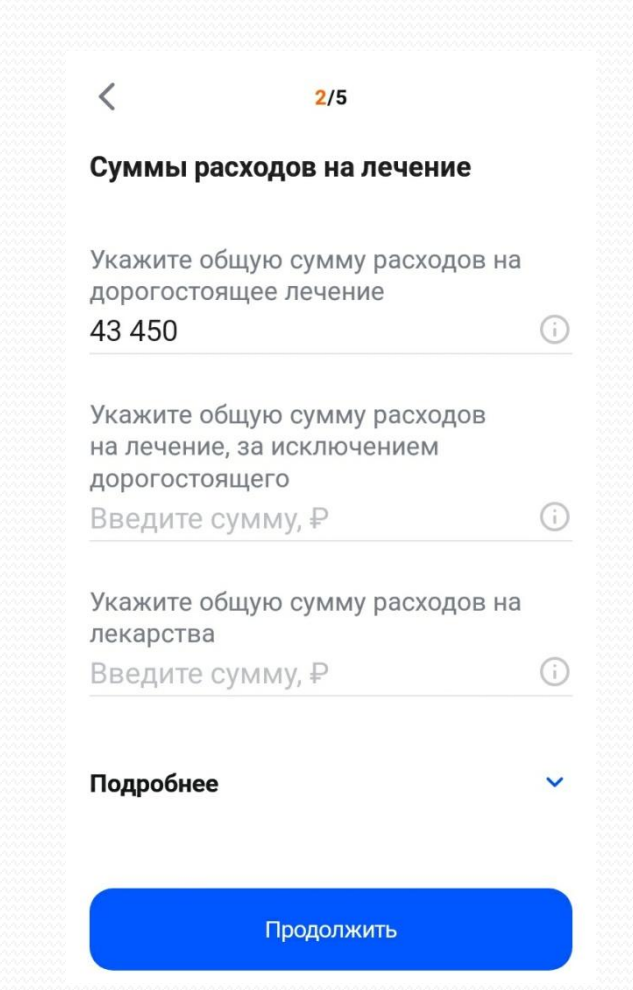

### Прикрепить справку об оплате медицинских услуг

<

#### Прикрепите подтверждающие документы

4/5

При указании расходов за членов своей семьи также представляются документы, подтверждающие родство, опеку или попечительство, заключение брака (например, свидетельство о рождении, свидетельство о браке).

> Обратите внимание, документы, которые Вы уже отправляли в Налоговую службу ранее, повторно отправлять не требуется. Прикрепите только те документы, которые ранее не отправлялись.

#### Прикрепите подтверждающие файлы

#### 🖉 Добавить файл

Максимальный размер одного загружаемого файла 10 Мб. Суммарный размер прикрепленных файлов не должен превышать 20 мегабайт, допустимые расширения: jpg, jpeg, tif, tiff, png, pdf

Продолжить

### Проверить декларацию и сумму к возврату

<mark>5</mark>/5

#### Ваша декларация

С учётом всех заявленных сведений предварительно определена сумма к оплате и возврату равная

### 5 648.00₽

Ваша декларация сформирована и будет отправлена в налоговый орган по месту жительства - Межрайонная ИФНС России №14 по Свердловской области. После отправки все изменения в декларацию могут быть внесены только путём подачи уточнённой декларации.

Печатная форма в PDF.pdf

- Для загрузки чеков выберите внизу раздел «Информация»,
- затем подраздел «Чеки»

|                     | Информация                       |
|---------------------|----------------------------------|
| Ħ                   | Налоги                           |
|                     | Имущество                        |
|                     | Вычеты                           |
| 69                  | Сведения о банковских счетах     |
| Ħ                   | Участие в организациях           |
|                     | Чеки                             |
| A                   | Палагарый каландары              |
| <b>р</b><br>Главный | Информа Услуги Сообщения Профиль |

 При выборе строки «Загрузить чек», телефон перейдет в режим сканера

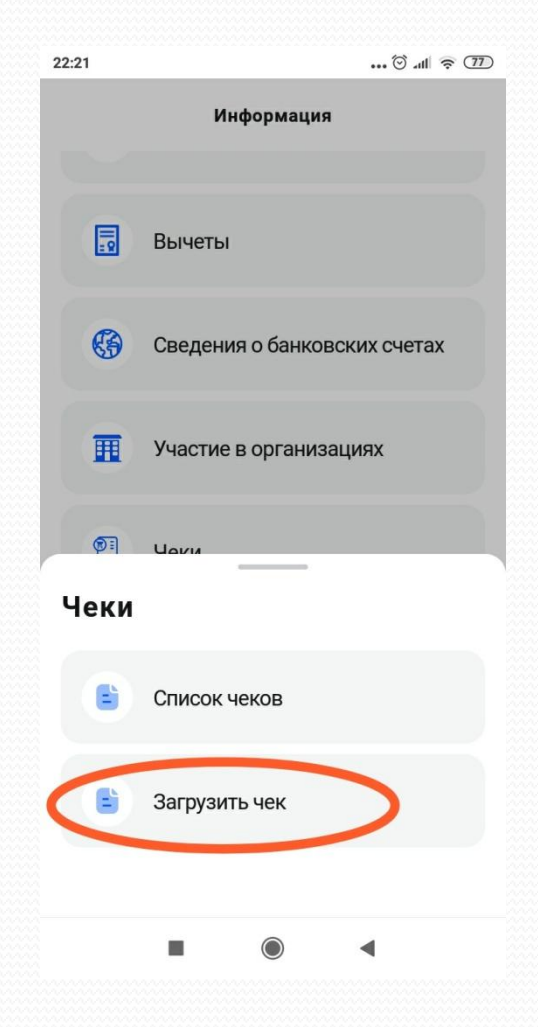

- Навести сканер телефона на куар-код, расположенный на чеке.
- Все отсканированные чеки сохраняются в специальном разделе личного кабинета

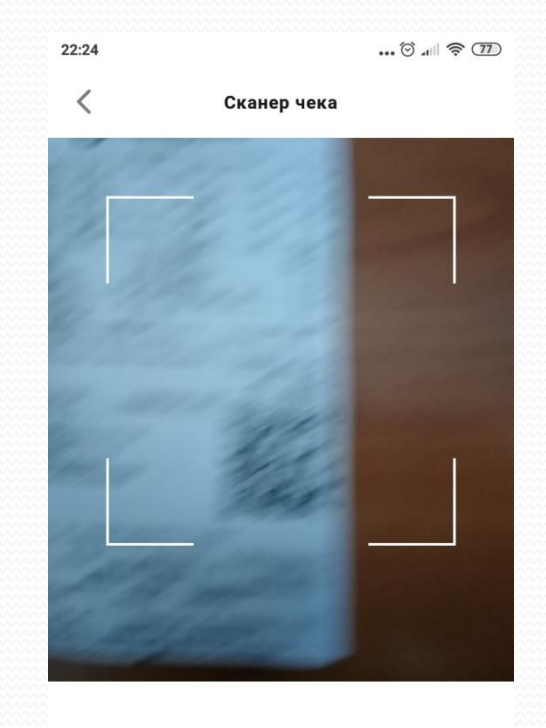

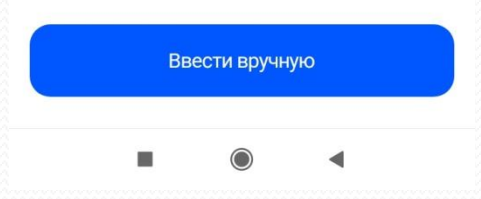

### • Нажать кнопку «Отправить